# archlinux 上用 chrome 實現 透明 計算 遠程登錄 □

目錄

#### Contents

- Chrome Remote Desktop 的客戶端
- Archlinux 上設置遠程登錄的服務器
- Linux 版本的 Chrome遠程桌面 和 Windows/ OS X 上的區別

#### ● Bonus:手機遠程登錄

透明計算 具體是什麼,因爲他們沒有公開技術細節 所以我並不知道,只是看 公開出來的演示視頻 ,感覺似 乎只要能從手機上遠程登錄系統桌面,就能算是透明計 算了。 如果透明計算真是這個意思,那麼我似乎已經用 着這個技術很多年了嘛。

Xorg 上常用的遠程桌面工具有很多,基於 VNC 協議 的、基於NX的和基於 RDP 協議的都能找到, 直接 ssh X forwarding 效果也不錯。只是這些方案的一個 **不太易用** 的地方在於,需要 通過 ip 訪問到遠程的電腦,所以在跨 越 NAT 之類的情況下不太容易使用。

於是今天介紹一個使用方便設置也簡單的方法:通 過 chrome-remote-desktop 在 archlinux 上使用遠程桌 面。這個方案的優勢在於,藉助 Google 的雲端服務器 (內部貌似是XMPP協議下的握手) 方便地實現了 NAT 穿透,無論什麼網絡環境基本都能使用。當然,要支持 遠程登錄, 位於遠端的登錄的計算機必須一直開着 Chrome Remote Desktop 的後臺服務。

Chrome Remote Desktop 插件

| Chrome 远程桌i× Chrome 远程桌i× Chrome 远程桌i× Chrome-extension://i◎ <>> I chrome-extension://i◎ <>> I chrome-extension://i◎ <>> |                    |
|----------------------------------------------------------------------------------------------------|--------------------|
| Chrome 远程桌面                                                                                                    | rfc@gmail.com 退出 🕜 |
|                                                                                                    |                    |
| 远程协助                                                                                                    |                    |
| Chrome 远程桌面可让您通过网络安全地共享自己的计算机。双方用户必须同时运行 Chrom<br>(下载地址为 chrome.google.com/remotedesktop)。                               | e 远程桌面应用           |
| 共享此计算机以供其他用户查看和控制。                                                                                                    | 分享                 |
| 查看和控制共享的计算机。                                                                                                    | 访问                 |
|                                                                                                    |                    |
| 我的计算机                                                                                                    | C                  |
| yang-z800(上次在线日期:2015/1/31)                                                                                              |                    |
|                                                                                                    |                    |

## Chrome Remote Desktop 的客戶端

雖然可能有很多人不知道,不過 Chrome 內包括遠 程桌面的功能很久了。只是這個功能的界面默認 沒有提 供界面,要使用它需要安裝 Google 官方出品的 remotedesktop 插件 。 裝好之後遠程桌面的客戶端就準備好, 可以用來遠程訪問別的計算機桌面了(無論是 Windows/OS X 還是 Linux 都支持)。並且不光可以自 己遠程訪問自己賬戶的桌面,還可以遠程協助朋友的桌 面。

### Archlinux 上設置遠程登 錄的服務器

有了客戶端之後還要設置一下纔能讓桌面作爲遠程 登錄的服務器。Windows 和 OS X 上 Chrome 會自動下 載需要的安裝包,無腦下一步就能裝好了。Linux上由於 發行版衆多,桌面配置各異,所以需要一點手動配置。 官方的設置步驟記載在這裏其中給出了 debian 用的二 進制包和 Ubuntu 12.10 上的設置方式,以下設置是參考 官方步驟。

首先要安裝 chrome-remote-desktop 這個包,這 個包實際上對應了 Windows/OS X 上用安裝程序 安裝的 Remote Desktop Host Controller。 archlinux 上開啓 了 [archlinuxcn] 倉庫的話,可以直接安裝打好的包。或 者可以從 AUR 裝。 \$ pacman -Ss chrome-remote-desktop
archlinuxcn/chrome-remote-desktop 40.0.22
14.44-1
Allows way to compale according to compare the second second secon

Allows you to securely access your comput er over the Internet through Chrome.

裝好之後從會說這麼一段話:

groupadd:无效的组 ID "chrome-remote-desktop"

Please create ~/.config/chrome-remote-desktop folder manually, if it doesn't exist, or else you can't use CRD. The needed files are created by the Chrome app, inside the chromeremote-desktop folder, after Enabling Remote Connections. To {enable,start} the service use systemctl --user {enable,start} chrome-remote-desktop

You may need to create a ~/.chrome-remote-desktop-session file with commands to start your session

Go to https://support.google.com/chrom e/answer/1649523 for more information. 那句報錯是 AUR 裏打的包還沒跟上上游 Google 的 更改導致的錯誤,首先我們需要把遠程登錄的用戶添加 入 chrome-remote-desktop 這個用戶組裏。新版本的 chrome remote desktop 提供了一個命令做這個事情, 所以執行以下命令就可以了:

1 \$ /opt/google/chrome-remote-desktop/ chrome-remote-desktop --add-user

然後我們需要手動創建 ~/.config/chromeremote-desktop 這個文件夾,內容是空的 就好了,隨 後 chrome 會往這裏面放 host#.json 文件用於身份驗 證。

1 \$ mkdir ~/.config/chrome-remote-desk
top

然後我們要創建一個 shell 腳本 ~/.chromeremote-desktop-session ,這是遠程 登錄時的 .xinitrc ,內容麼就是啓動你想在遠程登錄時用的桌面環 境。這裏可以指定一個和你正在登錄的 WM/DE 不同的 桌面,比如我啓動 xfce4:

```
1 $ cat ~/.chrome-remote-desktop-sessi
on
2 #!/bin/bash
3 startxfce4
4 $ chmod 755 .chrome-remote-desktop-s
ession
```

接下來需要從 Chrome 的插件裏啓用遠程桌面。打 開 Chrome 的 Remote Desktop 插件,這時 應該可以看 到一個「啓用遠程鏈接」的按鈕。

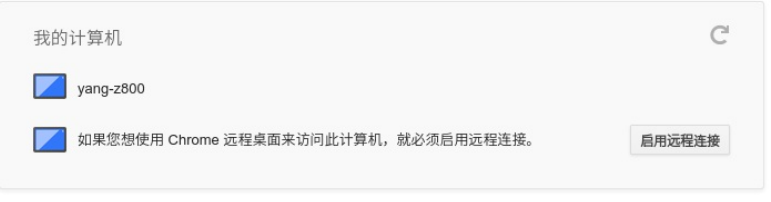

Chrome Remote Desktop 插件中「啓用遠程 鏈接」的按鈕

在撰寫本文的時候,Archlinux 官方源裏的 chromium 的版本和 aur/google-chrome 的版本尚 且還是 40.0.2214.111,而 Chrome Web Store 中 提供的 Chrome Remote Desktop 的插件的版本是 41.0.2272.41。雖然通常並不要求兩者版本一致, 不過貌似最近 Chrome 內部的 Remoting 功能更改 了 API 導致可能出問題。如果你找不到「啓用遠程 鏈接」的按鈕,請嘗試一下新版本的 Chrome 比如 google-chrome-dev。 在這一步啓用之後,老版本 的 chrome 應該也就能使用遠程桌面了。 在32位的 Linux 版本上,最近更新的 Chrome Remote Desktop 插件可能無法正確識別 Host 的版 本,具體 **參考這個 bug** 。

點擊「啓用遠程鏈接」,設定一個 PIN 密碼(不需 要很複雜,這裏首先有 Google 帳號驗證保證只有 你纔 能訪問),然後就能看到這套電腦的 hostname 出現在 「我的電腦」列表裏。

| 我的计算机                             | C      |
|-----------------------------------|--------|
| yang-z800                         |        |
| farseerfc-valo-arch               | 停用远程连接 |
| 您可使用 Chrome 远程桌面安全地访问此计算机。 更改 PIN |        |

#### 啓用遠程鏈接之後的樣子

同時,啓用了遠程鏈接之後,可以在剛剛創建的 ~/.config/chrome-remote-desktop 文件夾中找到記錄 了驗證信息的文件。

1 \$ ls .config/chrome-remote-desktop 2 chrome-profile host#8cfe7ecfd6bb179 55c1ea22f77d0d800.json pulseaudio#8cfe 7ecfd6

然後就可以啓動對應的 systemd 用戶服務了,如果 想自動啓動服務要記得 systemctl --user enable : 1 \$ systemctl --user start chrome-remo
te-desktop.service

如果上面的設置一切正常,就可以看到 chromeremote-desktop 啓動了另外一個 Xorg 執行你 剛剛指定 的桌面環境:

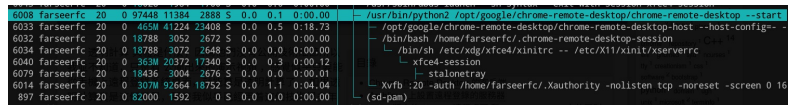

htop 中看到的 chrome-remote-desktop 啓動 的另外一個 Xorg

然後就可以試着通過 Remote Desktop 插件登錄到 這個新開的 Xorg 了:

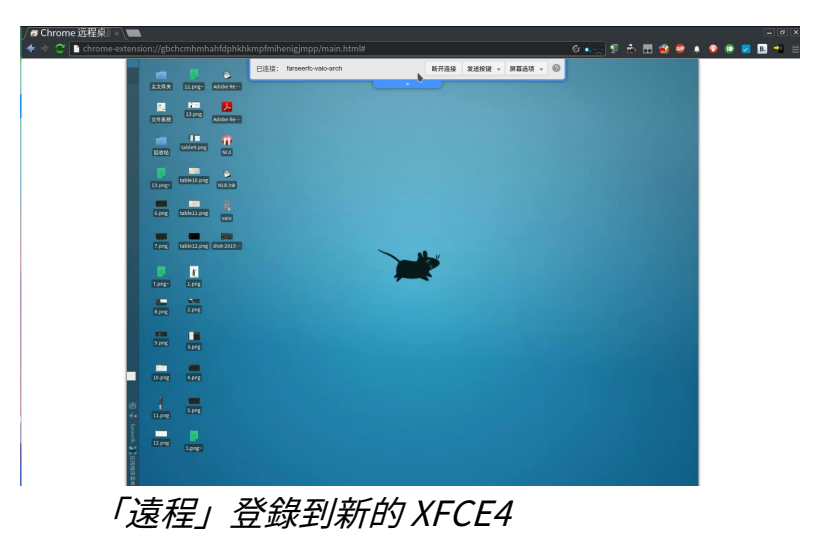

### Linux版本的Chrome遠 程桌面和Windows/OSX 上的區別

通過上面的設置步驟也可以看出,Linux版本的遠程 桌面會在後臺開一個獨立的 X 會話,而不能 復用現在已 有的 X 會話。對遠程登錄的用法而言這還能接受,對遠 程協助的功能而言有點問題, 因爲正在使用的人不能觀 察協助者做了什麼,協助者也不能繼續請求協助的人的 操作。

當然目前 Chrome 遠程桌面的 Linux Host Controller 還只是 beta 版本,官方只測試支持 Ubuntu 12.04 和 12.10(14.04之後似乎有 Bug ),所以不能要 求太多。希望以後能改善吧。

#### Bonus:手機遠程登錄

手機上的 Chrome 遠程桌面 App

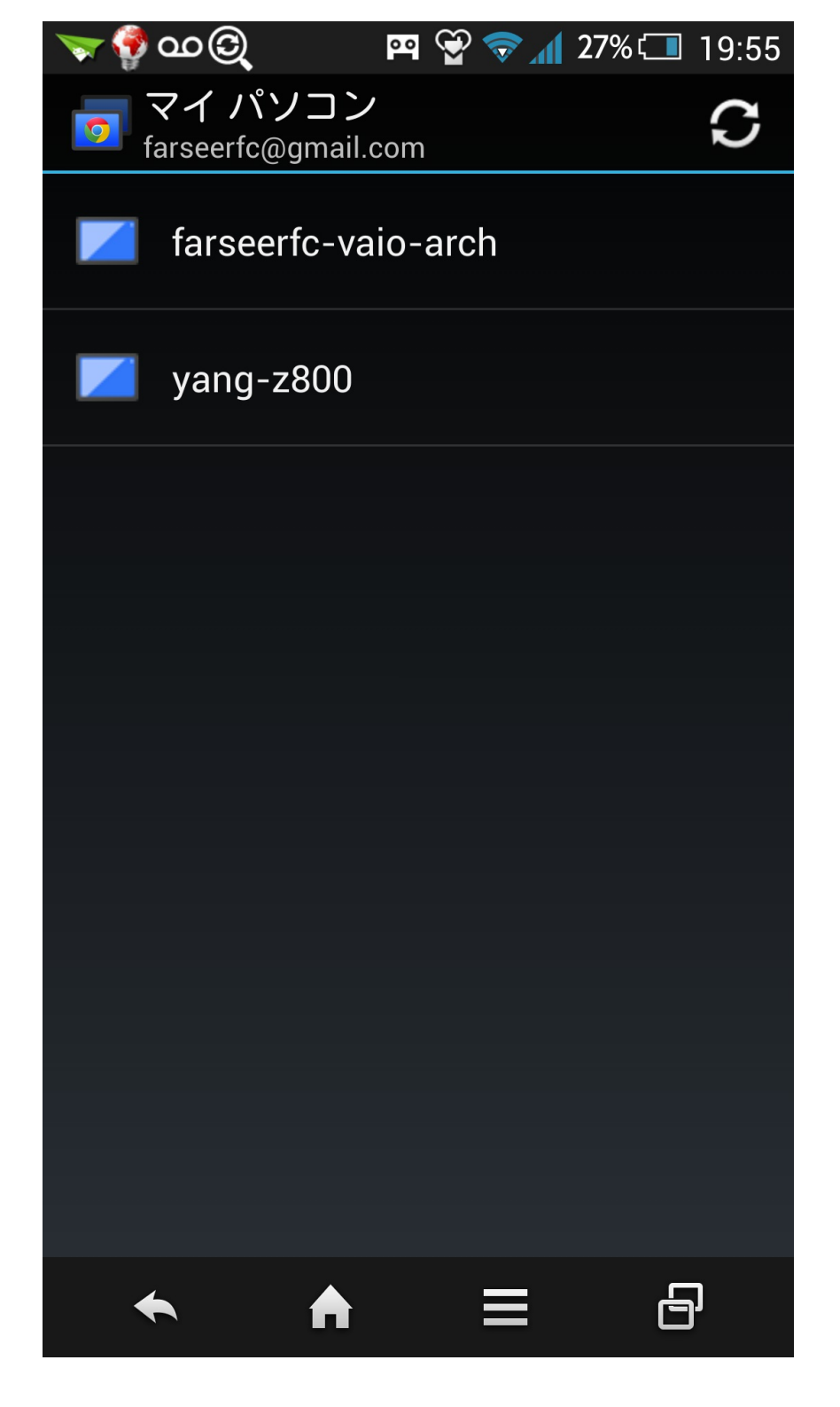

通過上面的設置就可以從任何一個 Chrome 遠程桌 面客戶端登錄剛剛設置的這臺電腦了。 因為 Chrome 在 三大桌面系統 Windows / OS X / Linux 上都有,所以應 該能覆蓋大多數桌面 系統了。

除了桌面的 Chrome 之外還有一個客戶端是 Android 上的 Chrome 遠程桌面 App 經過上面的設置之 後,從這個 App 也能看到並登錄:

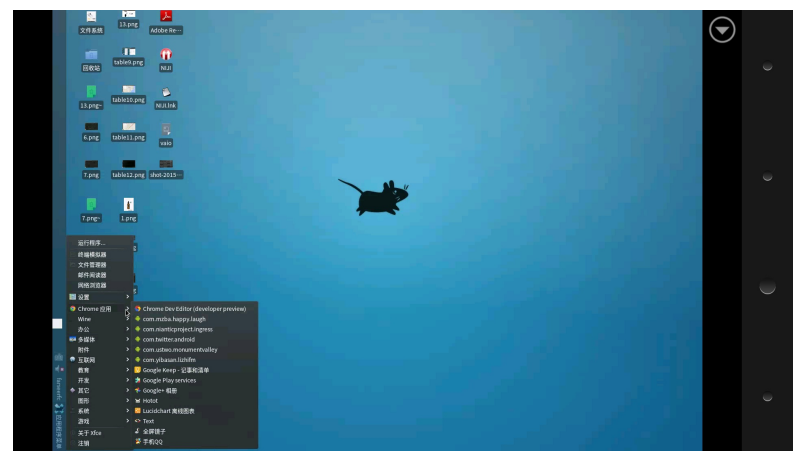

手機遠程登錄

好啦,開始享受國家自然科學一等獎的透明計算技 術吧!